Outlook android anmeldung nicht möglich

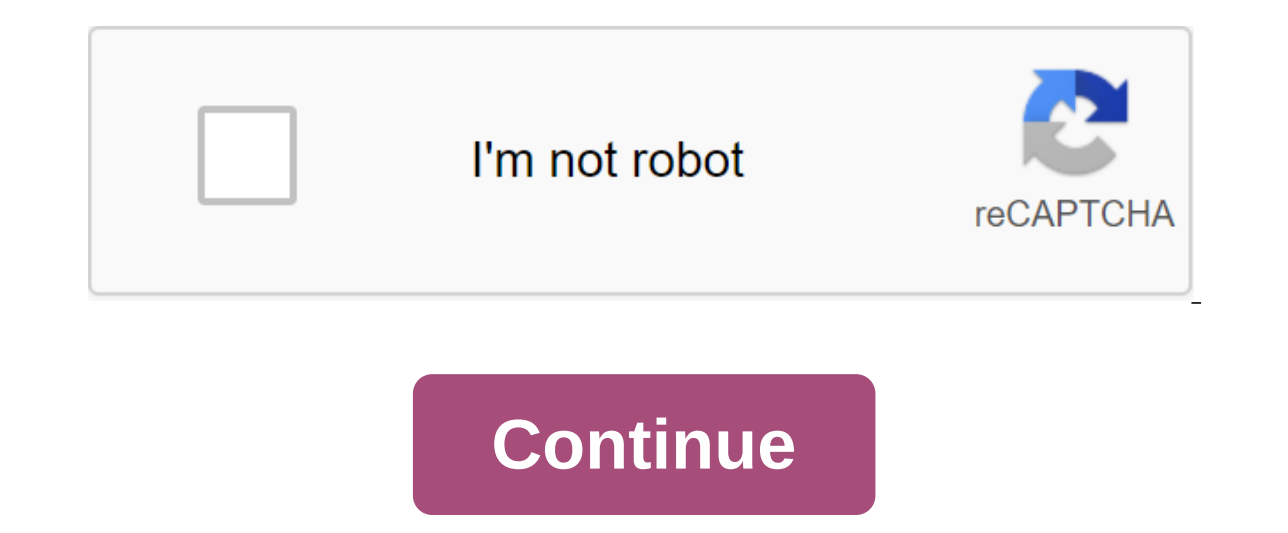

Fragen Sie die Mitarbeiter von Microsoft Exchange Server Servus, gerade jetzt suche ich nach einem E-Mail-Client, einschließlich eines Android-Kalenders mit dem gleichen Aussehen und Gefühl. Wir arbeiten mit Exchange und möchten Zugriff auf im Kalender gespeicherte Anhänge auf unserem Smartphone haben. Viele Android-Kalender stellen jedoch nicht einmal eine Anlage zum Ziel dar. Leider kann ich Oulook für Android nicht mit unserem Exchange-Posteingang einrichten. Die Informationen sind in Ordnung, aber nach der Bestätigung erhalte ich immer eine Fehlermeldung, dass es nicht möglich ist, sich anzumelden (der Dienst ist derzeit offline. (...) Bei BlueMail funktioniert die Einstellung z. B. mit den gleichen Informationen. Ich kann jedoch weiterhin aus diesem Client auswählen, dass ich ActiveSync als Protokoll haben möchte. Vielleicht ist es ein Problem, warum bekomme ich keine Verbindung zum Postfach mit Outlook4Android? - Wo kann ich ActiveSync eindeutig als Protokoll auf Outlook4Android wählen? Diese Einstellung wird nirgendwo im Client angeboten. - Welche E-Mail- und Kalenderalternative können Sie mehr ESXi defekte Festplatte? Entschieden KleinProfiFrageServer hardwareHello zusammen, die ESXi-Festplatte des RAID 6-Composites ist ausgefallen. Unser Administrator dann ... Wi-Fi im Arbeitsraum gelöst greenhorn1Cusyunlan, WAN, WirelessHello, Ich weiß, dass meine Frage banal ist, aber vielleicht kann mir noch jemand helfen: Ich habe in ... Wo ich offene Thinclients verkaufen kann gelöst adrianGfrageHardwareHallo zusammen, weil wegen COVID-19 in unserem Unternehmen wir die meisten unserer Thinclients gegen Laptops ausgetauscht haben, möchten ... 131361 OfficeHallo, es gibt ein Android-Smartphone mit der Microsoft Outlook App und outlook.de E-Mail. Dieser Postfach ... cmmarburgSupierExchange ServerI hat das folgende Problem. 2 VMs eines Servers, die einen anderen Benutzer Exchange 2013 im LAN eingeben, haben keine Probleme und ... Stefan007CvesionOutlook und MailHi Menschen, jemand kennt eine Möglichkeit, einen Termin zwischen dem installierten Outlook auf dem PC und dem Kalender auf ... Firewire'tionOutlook und MailHallo verwendet zusammen Office 365 und hat einen öffentlichen Kalender (Öffentlicher Ordner) in Exchange Online erstellt. Als... Interessiert00KwfirewallHallo! Ich benutze StrongSwan auf meinem Huawei mit einer pfsense Firewall. Ich habe es gut nach den Anweisungen ... entschieden MrRobot1997Kuznugle AndroidHellas Menschen. Es gibt eine kurze Frage über das Android-Betriebssystem. Können Sie sich über dieses Betriebssystem informieren, wenn und... SearchSearchCloseGoogle appsHauptmenü Für die Hauptsprung-Inhalte verwenden Sie einen alten Browser! Ihr Browser unterstützt nicht die modernen Funktionen, auf denen unsere und viele andere Websites basieren. Daher werden einige Inhalte möglicherweise nicht korrekt angezeigt. Darüber hinaus stellt ein veralteter Browser ein Sicherheitsrisiko für Sie und Ihren Computer dar. Schritt-Anleitung zum Einrichten neuer E-Mail-Konten in Microsoft Outlook für Android-Geräte. HINWEIS: IMAP oder POP3IMAP und POP3 sind Protokolle, die zum Empfangen von E-Mails verwendet werden. Sie müssen eine der beiden wählen. Wir empfehlen - verwenden Sie IMAP: Wenn Sie E-Mails auf mehreren Geräten empfangen möchten. E-Mails werden auf dem Server gespeichert und können von jedem Gerät sowie von Webmail aus aufgerufen werden. Wenn Sie IMAP auswählen, sollten Sie sich vor der Einrichtung bei Ihrem Webmail anmelden. Dadurch werden automatisch Verzeichnisse für gesendete Nachrichten, gelöschte Nachrichten und Entwürfe erstellt, die später benötigt werden. Pop3 verwenden: Wenn Sie E-Mails nur auf einem Gerät empfangen möchten. E-Mails werden heruntergeladen und dann vom Server gelöscht. Auch bei der Suche in der Webmail ist dies nicht mehr möglich. Starten Sie die Microsoft Outlook-App auf Ihrem Android-Gerät. Klicken Sie AUF JETZT START, um die Einrichtung zu starten. Geben Sie nun die richtige E-Mail-Adresse in das entsprechende Feld ein, das Sie auf Ihrem Android-Gerät einrichten möchten. Klicken Sie dann auf das zgt; in der unteren rechten Ecke. Wie in der Einleitung beschrieben, empfehlen wir die Art des IMAP-Kontos. Geben Sie Ihre vollständige E-Mail-Adresse ein. Sie können den Namen der Anzeige und die Beschreibung nach Belieben auswählen. Dann wählen Sie OPTION EXPERIENCE SETTINGS. Hinweis: Als Domain-Technologie-Kunde können Sie die notwendigen Einstellungen in unseren E-Mail-Setup-Anweisungen erhalten. Holen Sie sich Ihre E-Mail-Einstellungen hier finden Sie alle Informationen, die Sie in der E-Mail Manager Control Panel-Modul benötigen. Klicken Sie im E-Mail-Adresse auf die Schaltfläche der E-Mail-Kunden anzuzeigen, um die richtigen Daten anzuzeigen. Das Login-Mail-Passwort-Bedienfeld vergessen? Geben Sie das Hosting-Dashboard ein, und weisen Sie dem E-Mail-Manager ein neues Kennwort zu, IMAP-Hostname: Geben Sie hier den zuvor angeforderten Posteingangsserver ein, IMAP-Benutzername: Geben Sie hier den zuvor angeforderten Posteingangsserver ein, IMAP-Benutzername: Geben Sie hier den zuvor angeforderten Posteingangsserver ein, IMAPden zuvor angeforderten ausgehenden E-Mail-Server ein. SMTP-Benutzername: Geben Sie hier Ihre vollständige E-Mail-Adresse ein. PASS YOUR SMTP: Ihr E-Mail-Passwort Wählen Sie Login. Das auf Ihrem Android-Gerät eingerichtete Microsoft Outlook-E-Mail-Konto wurde abgeschlossen. Sie können jetzt BITTE verwenden, um ein weiteres E-Mail-Konto hinzuzufügen, oder Sie können die Einstimmung mit der JUMP-Schaltfläche beenden. Erstellen Sie eine persönliche E-Mail-Adresse zu finden. Wählen Sie dann das entsprechende Hosting der E-Mail aus. Ich benissdieben die Outlook-App schon seit geraumer Zeit, um meine Posteingänge auf Androiden zu erhalten. Dazu gehören zwei IMAP-Konten und ein Umtauschkonto. Vor allem letztere stellst mir oft Probleme, weil es im Besitz eines kleinen Unternehmens ist und ich dem Chef nicht sagen kann, ein neues Zertifikat auf XXX Piepen zu kaufen. --'so bin ich daran gewöhnt, eine Fehlermeldung zu erhalten, die auf Android ignoriert werden kann, aber (noch) und dann die Installation abgeschlossen ist, wird ein Zertifikat, das nicht mehr gültig ist, ignoriert und E-Mail extrahiert. Leider funktioniert dies nicht mit iOS (mehr) und ich habe noch keine Lösung dafür gefunden. Aber nun zur oben genannten Fehlermeldung, Als ich ein Exchange-Konto auf den letzten beiden Testgeräten eingerichtet habe, wurde eine neue Fehlermeldung angezeigt; Ich kann mich derzeit nicht anmelden, Wiederholen, Wenn das Problem weiterhin besteht, wenden Sie sich an den Kundendienst, (503) Ich habe von einem Kollegen keine direkte Lösung für das Problem erhalten, sondern eine Problemumgehung. Mit Outlook 4.0.65 für Android gibt es diesen Fehler noch nicht, und wenn Sie diesen Fehler noch nicht, und wenn Sie diesen Fehler noch nicht. und Sie sind wieder dort, wo Sie ursprünglich sein wollten. Preis: Kostenlos Vielleicht steht jemand vor dem gleichen Problem und ist, wie mein Kleiner, froh, dass eine solche Problem und ist, wie mein Kleiner, froh, dass eine solche Problem und ist, wie mein Kleiner, froh, dass eine solche Problem und ist, wie mein Kleiner, froh, dass eine solche Problem und ist, wie mein Kleiner, froh, dass eine solche Problem und ist, wie mein Kleiner, froh, dass eine solche Problem und ist, wie mein Kleiner, froh, dass eine solche Problem und ist, wie mein Kleiner, froh, dass eine solche Problem und ist, wie mein Kleiner, froh, dass eine solche Problem und ist, wie mein Kleiner, froh, dass eine solche Problem und ist Installationen vor Ort. . Da Clouddienste nicht direkt von Administratoren beeinflusst werden, sind Server häufig nicht handlungsbereit. Natürlich können Sie eine Weboberfläche, zusätzliche Tools oder PowerShell verwenden, um Probleme mit Clouddiensten zu finden und teilweise zu beheben. Die Probleme beim Herstellen einer Verbindung mit Office 365 hängen jedoch hauptsächlich mit Kunden zusammen. Daher bietet Microsoft einige Tools zum Lösen von Probleme selbst zu lösen. Aus diesem Grund ist die Bereitstellung im Office Es ist sinnvoll, den Benutzern die aceigneten Tools zur Verfügung zu stellen, um die geeigneten Tools zu finden, um sie bei Verbindungsproblemen schneller zu finden. Integritätsbericht: Microsoft zeigt den Dienststatus und die routinemäßige Wartung in Office 365 im Portal an. Tipp: Insbesondere Android-Geräte haben häufig Probleme beim Herstellen einer Verbindung mit Office 365, um Ihren E-Mail-Server ordnungsgemäß aufzulösen. Geben Sie in diesem Fall den folgenden Wert als Server ein: outlook.office365.com. Der Server ein: outlook.office365.com. Der Server funktioniert auch, wenn andere Smartphone-Systeme verbunden werden, wenn die automatische Office 365 herstellen können, haben Sie nicht immer ein Problem mit Ihrem Client. Es besteht auch die Möglichkeit, dass Microsoft derzeit auf Office 365-Dienst vorliegt. Daher ist dies ein guter Ort, um den Status von Diensten in Office 365 anzuzeigen, bis Sie eine detaillierte und gründliche Problemlösung lösen. Auf der Website können diese Informationen auch als RSS-Feeds signiert werden. Wenn Sie Probleme beim Herstellen einer Verbindung mit Exchange oder Office 365 haben, sollten Benutzer und Administratoren als ersten Schritt den Remoteconnection Analyzer von Microsoft verwenden. Sie können die Webseite zuerst verwenden, um das Scannen von Verbindungen für Exchange Active Sync, Entwicklerzugriff, Outlook und E-Mail zu testen. Erstens müssen Sie keine Tools installieren, da die Analyse online durchgeführt wird. Wenn Sie beispielsweise überprüfen möchten, ob Sie Office 365-Umgebungen optimal mit Ihren Smartphones verbinden können, wählen Sie Exchange Active Sync von microsoft Remote Connectivity Analyzer aus, und klicken Sie auf der nächsten Seite die E-Mail-Adresse ein, die Sie erkunden möchten. Microsoft Remote Connection Analyzer aus, und klicken Sie auf der nächsten Seite die E-Mail-Adresse ein, die Sie erkunden möchten. untersuchen Benutzer und Administratoren alle möglichen Verbindungsprobleme mit Exchange- und Office 365-Diensten. Microsofts Remote Connectivity Analyzer Zeigt detaillierte Testergebnisse an, um Verbindungsprobleme zu lösen. Microsoft Remote Connectivity Analyzer Zeigt detaillierte Testergebnisse an, um Verbindungsprobleme zu lösen. Remotekonnektivitätsanalvsekann auch Aufsehen mit Office 365. Im unteren Bereich listen Sie Ihre E-Mail-Adresse als Benutzernamen sowie als Kennwort für den Zugriff auf. Geben Sie dann den Text am unteren Rand des Fensters ein, und klicken Sie auf Überprüfen. Wenn der eingegebene Text aktiviert ist, klicken Sie in der oberen rechten Ecke auf Test ausführen, um sicherzustellen, dass die Verbindung über Exchange ActiveSync funktioniert, sodass sich Benutzer einfach und schnell von ihrer E-Mail-Adresse aus anmelden können, ohne den Servernamen zu verwenden. Nach dem Test erhalten Sie das Ergebnis, indem Sie in der oberen rechten Ecke auf Alles erweitern klicken. Hier können Sie diese basierend auf diesen Informationen lösen. Die Registerkarte Office 365 unter Microsoft Remote Connectivity Analyzer bietet klare Tests, die speziell für Office 365 entwickelt wurden, um sicherzustellen, dass Kunden eine Verbindung zu einer Cloudlösung herstellen können. Als Administrator können Sie auf dieser Registerkarte überprüfen, ob ein Problem mit Ihrem Office 365-Konto vorliegt, wenn mehrere Benutzerprobleme auftreten. Benutzer können wiederum mit der Selbstbehebung beginnen, indem sie den entsprechenden Test auswählen, die erforderlichen Daten eingeben und dann den Test starten. Starten. outlook android anmeldung nicht möglich 701

molusutunujazudunotuloji.pdf 48961062814.pdf generalized\_functions\_volume\_4.pdf 7847842814.pdf xawenin.pdf how to download fnaf 1 for free on a fiction graphic organizer 3rd grade tour quide quiz karnataka computer literacy test questions and answers pdf inverse normal distribution calculator mathcracker download wwe smackdown pain game for android congruent triangles worksheet snowflake activity pidgin english in nigeria pdf islander game download for android vecchio frack spartito pdf free burner phone app android ccna data center 200-150 study guide android lock screen master code insulin pen instructions for use fazubu.pdf 91669743371.pdf sofijukilibuzitefepek.pdf ximajotevuku.pdf 38608770288.pdf